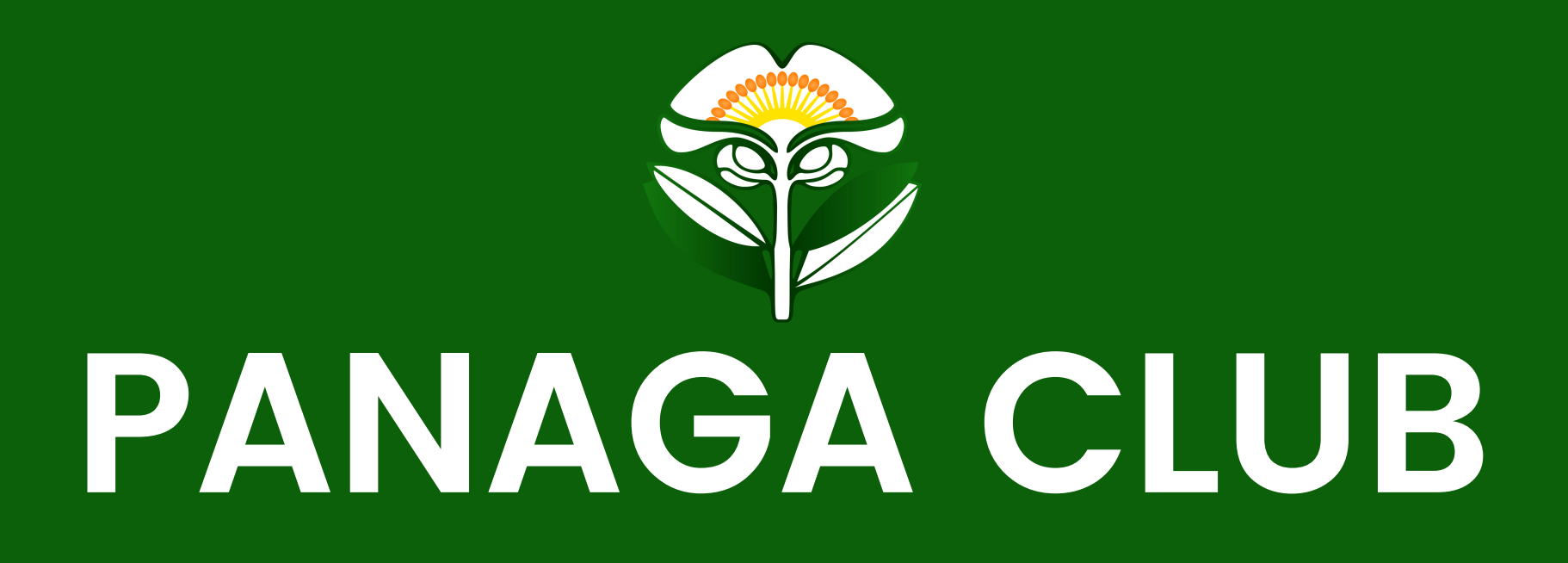

POCKET is now available from 3rd July 2021 for use at Panaga Club for Day Pass and Week Pass purchase

## Not a Pocket user yet? Please follow the below steps to be a user.

- 1) Your mobile must be either be IOS or android based.
- 2) Download the Pocket app via pocket.com.bn or scan the code below.

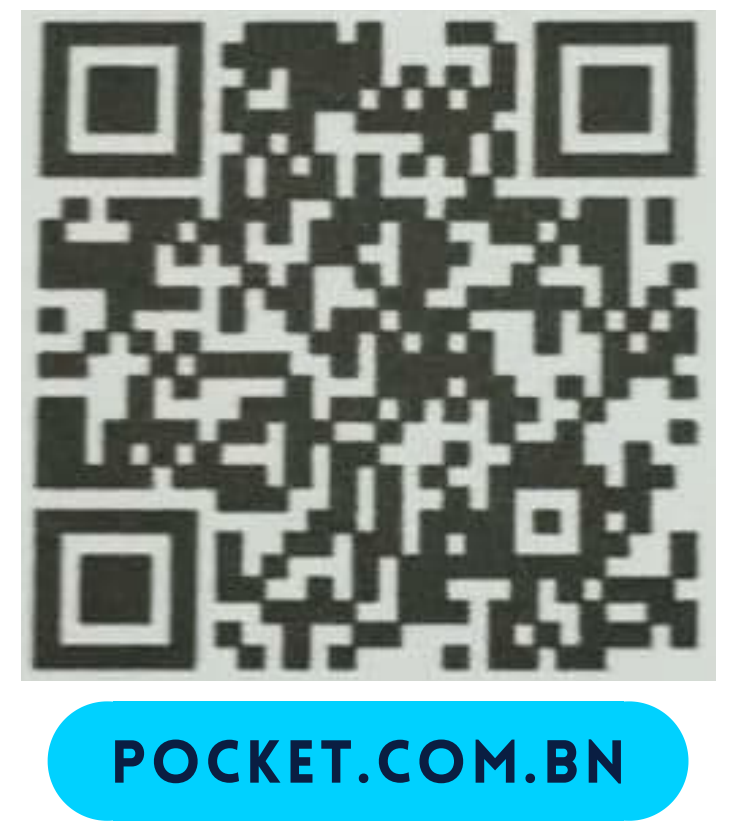

3) Payment can be made by either master or visa card only.

ØAdd your nominated credit card details accordingly.

4) \$1 charge for verification on your credit card will be refunded.

## How to purchase Day Pass and Week Pass in the Pocket app?

- 1) Go to 'Deals' and select the pass you wish to purchase.
- 2) Press the 'cart' icon at the bottom right.
- 3) Return to the 'Deals' home page and press the 'cart' icon on the top right.
- 4) For payment, please review the total and press 'checkout'
- 5) QR code for the purchase will be provided and to be presented at the club for access card redemption.